## CopyMonitor クイック利用ガイド

1. Oh-o! Meiji ログイン後のポータル画面:学内リンク集(画面の右下)から「CopyMonitor」 のリンクをクリックします。

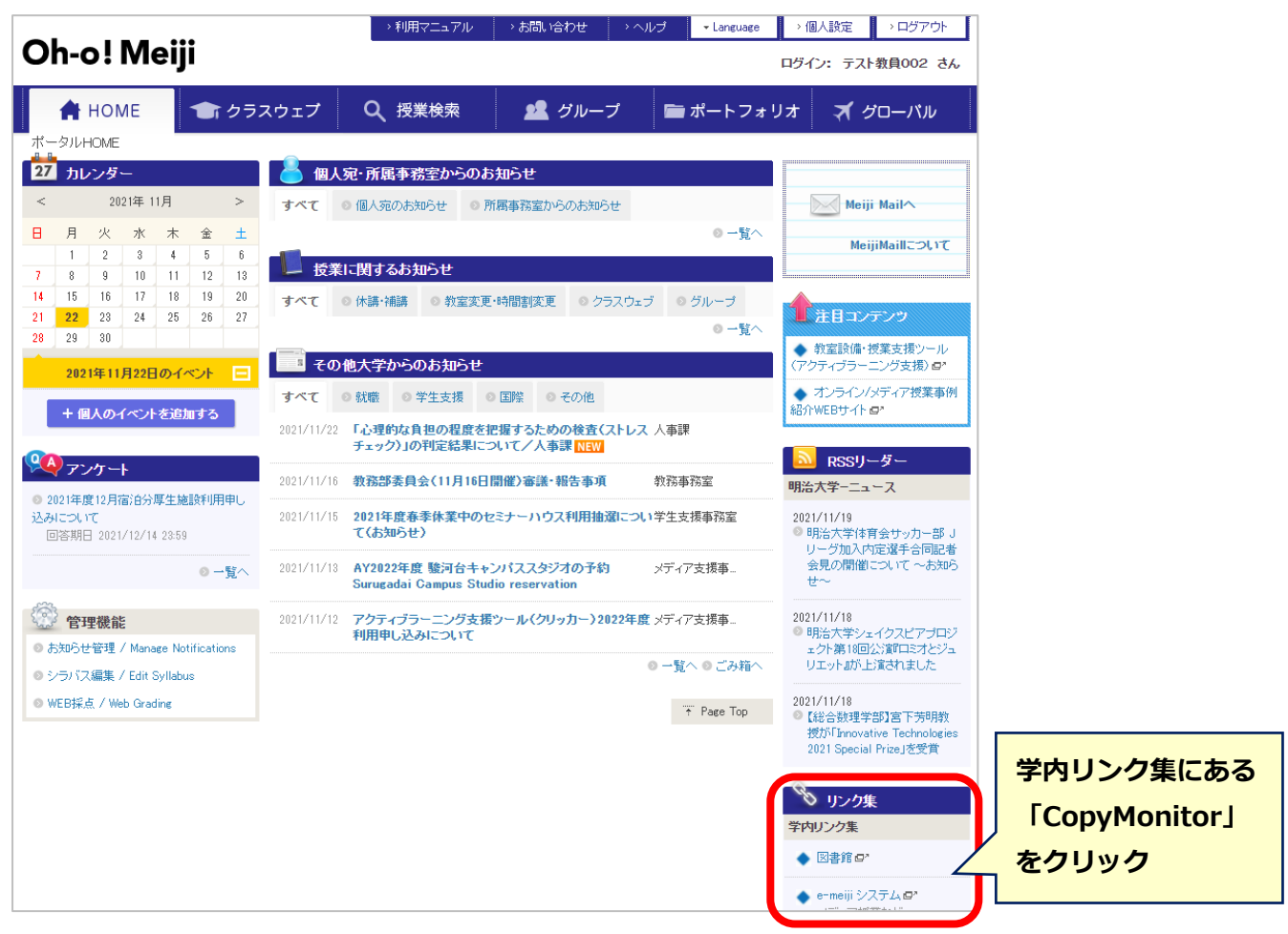

2. CopyMonitorのサイトが表示されます。

|             | @meiji.copymonitor.jp | [→ ログアウト | ▲ 会員情報管理 | ⊕ JP ▼        |
|-------------|-----------------------|----------|----------|---------------|
| CopyMonitor | ご利用方法                 | 新規アップロード | 結果一覧 おそ  | <b>ζ様サポート</b> |

- ※ Oh-o! Meiji と認証を連携しており、自動ログインします。(画面の上部に、教職員番号@ meiji.copymonitor.jp と表示されます)
- ※ Oh-o! Meiji を経由せずに, CopyMonitor へ直接ログインすることはできません。
- 3. 「新規アップロード」のメニューをクリックします。

|             | @meiji.copymonitor.jp | [→ ログアウト | ▲ 会員情報管理 | ⊕ JP ▼ |
|-------------|-----------------------|----------|----------|--------|
| CopyMonitor | ご利用方法                 | 新規アップロード | 結果一覧 お客  | 5様サポート |

4. Oh-o! Meiji からダウンロードしたレポートファイルを,一括アップロードします。

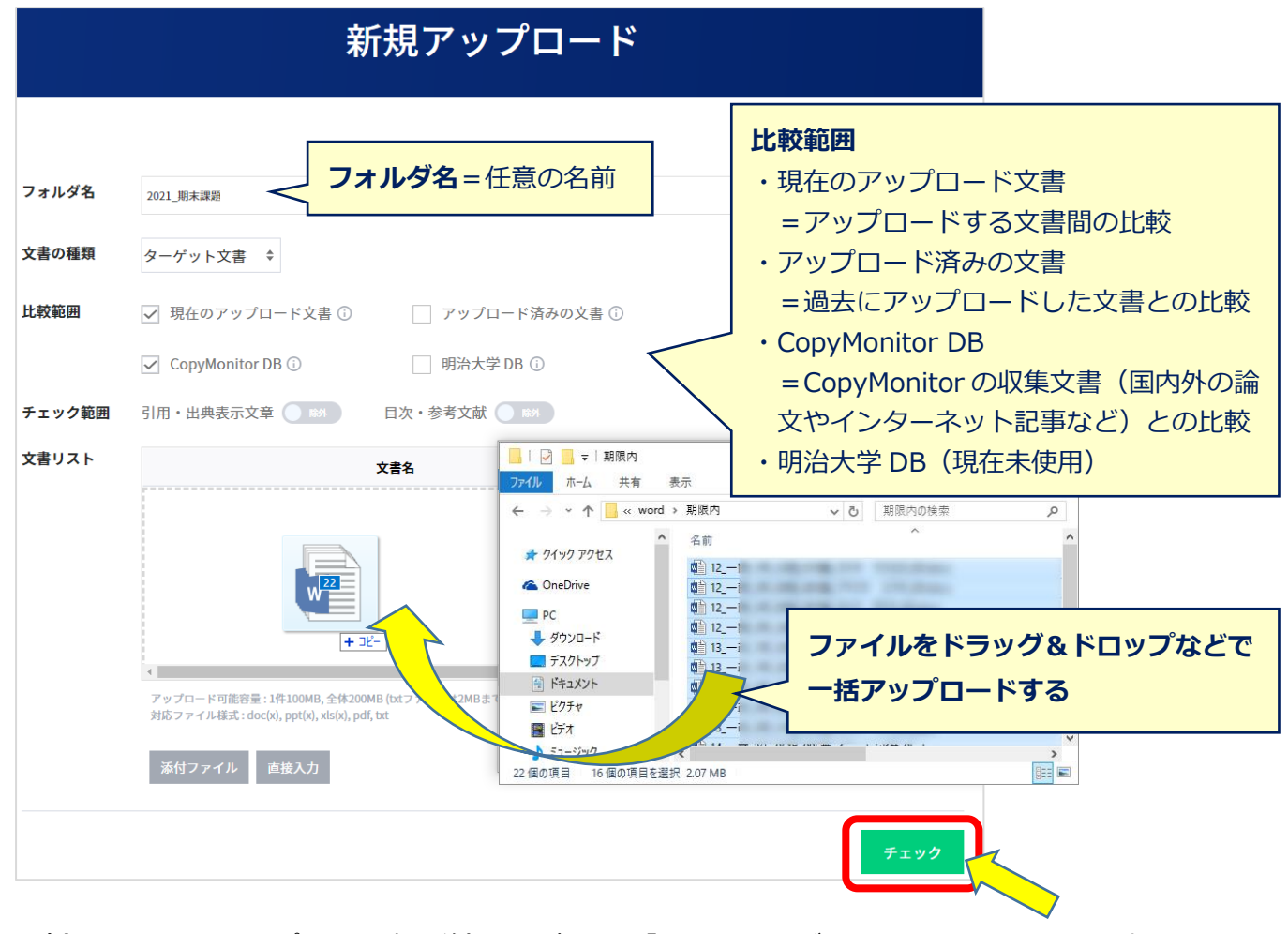

- 5. (全ファイルのアップロード完了後)画面右下の「チェック」ボタンをクリックして,類似 度判定を行います。類似度の判定には,少し時間がかかります。
- 6. 結果一覧画面から,処理現況を確認します。(処理完了後)リンクをクリックして,結果レポ ートを確認します。

| Сору           | Monitor |                    | ご利用方法 | 新規アップロード | 結果一覧 | お客様サ       | ポート |  |
|----------------|---------|--------------------|-------|----------|------|------------|-----|--|
| My CopyMonitor |         |                    |       |          |      |            |     |  |
|                |         |                    |       |          |      |            | ,   |  |
|                |         | 登録日 ▼ ~            | 検索対象  | ₹ ▼      |      |            | Q   |  |
| 番号             | 文書の種類   | フォルダ名              |       | 類似度      | 処理現況 | 登録日        |     |  |
| 1              | ターゲット   | 2021_ICTベーシック_期末課題 |       | 100%     | 5/5  | 2021-11-24 |     |  |

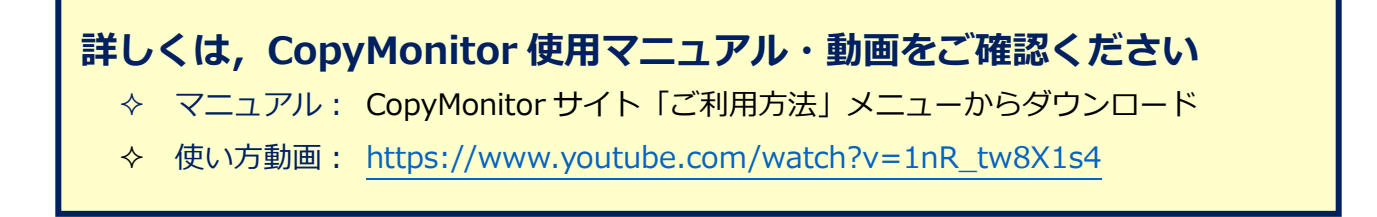